# Vizualizace a evidence výroby a prostojů

v1.00

Aplikace informuje o aktuálním počtu a historii vyrobených kusů jednotlivých výrobků jednotlivých linek, eviduje prostoje a pracovníky kteří linku obsluhovali nebo prováděli servis. Vlastní počítání zajišťuje zálohovaný hardwarový čítač. Komunikace s čítačem je zajištěna sériovou linkou.

# 1. Základní obrazovka

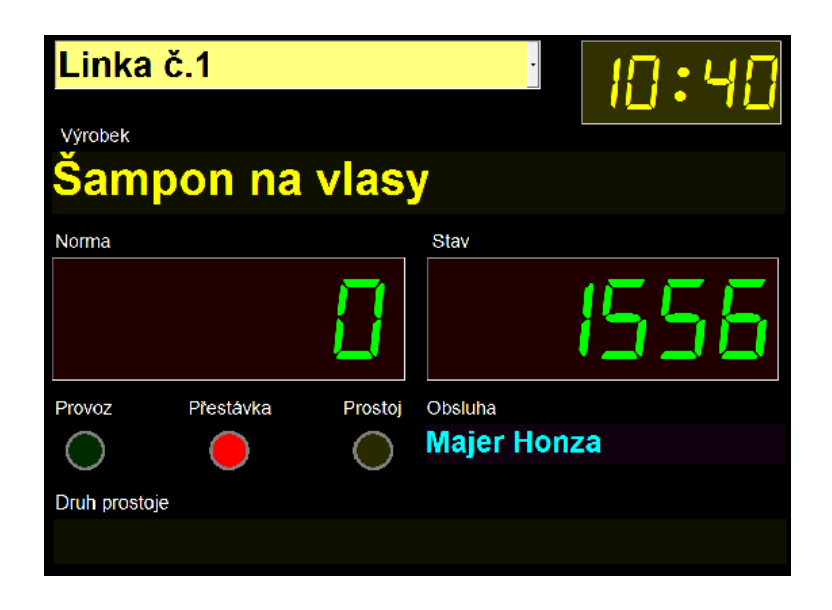

Základní obrazovka obsahuje Název linky, hodiny, vyráběný výrobek, normu (stav, který by měl být v danou chvíli vyroben), skutečný stav, jméno obsluhy linky, stav linky (provoz, přestávka prostoj) a název probíhajícího prostoje, probíhá-li.

# 1.1. Ovládání

Tato část je v zásadě bezobslužná a slouží k vizualizaci. Eventuální obsluha se provádí pomocí menu vyvolaném pravým tlačítkem myši nebo dvojklikem na některé objekty.

Kliknutím pravím tlačítkem na konkrétní objekt vyvoláte menu tohoto objektu a můžete nastavovat jeho vizuální vlastnosti. Viz. Kapitola Změna vizuální stránky aplikace.

Kliknutím pravím tlačítkem na plochu vyvoláte hlavní menu programu.

Dvojklik na pole stav umožní provést jeho korekci např. při nezapočítání, nebo opakovaném započítání.

## 1.2. Hlavní menu aplikace

| Výběr prostoje                                    | Výběr prostoje                                                                                                    |
|---------------------------------------------------|----------------------------------------------------------------------------------------------------|
| Výběr výrobku                                     | Zobrazí se panel s tlačítky jednotlivých prostojů. Každé tlačítko                                                                                                    |
| Seznamy<br>Plány, stavy, prostoje                 | má rámeček barvy, které byla vybrána v definicích prostojů. Po<br>stisku se zobrazí dialog s výběrem zaměstnance, který prostoj<br>způsobil. Probíhající prostoj se touto položkou menu rovněž |
| Barva pozadí<br>Ulož nastavení<br>Načti nastavení | ukončuje. Prostoj je alternativně možno vybrat a ukončit<br>dvojklikem na pole s názvem prostoje.<br>Výběr výrobku                                                                             |
| Minimalizovat<br>Ukončit                          | Zobrazí seznam výrobků naplánovaných pro konkrétní směnu a<br>linku a umožní výběr jednoho z nich. Od této chvíle se spustí<br>výpočet normy.                                                  |

## Seznamy

Otevře formulář s několika záložkami jednotlivých seznamů. Viz kapitola 2 Seznamy

# Plány, stavy, prostoje

Otevře formulář s plánováním a korekcí výroby a seznamem prostojů. Viz kapitola 3. Plány, stavy, prostoje

# Barva pozadí, uložit nastavení, obnovit nastavení, Minimalizovat, Ukončit

Viz kapitola 4. Změna vizuální stránky aplikace.

# 2. Seznamy

| 1  | Sezn | amy      |                    |                   |               |          |    |          |             |                |                   | x |
|----|------|----------|--------------------|-------------------|---------------|----------|----|----------|-------------|----------------|-------------------|---|
| L  | inky | Prostoje | Zaměstnanci        | Výrobky Směny, Pi | estávky 0 pr  | ogramu   |    |          |             |                |                   |   |
|    |      |          |                    |                   |               |          |    | Zobraz i | nenabízené  |                |                   |   |
|    | ld   | Popis    |                    |                   |               |          |    | Barva    | Start kusem | Počítat kusy   |                   | * |
| IL | 1    | Seřízen  | í dopr. cest lahví |                   |               |          |    |          |             | A              |                   |   |
|    | 2    | Seřízen  | í dopr. cest víček |                   |               |          |    |          |             |                |                   |   |
|    | 3    | Seřízen  | í dávky            |                   |               |          |    |          |             |                |                   |   |
|    | 4    | Seřízen  | í víčkování        |                   |               |          |    |          |             |                |                   |   |
|    | • 5  | Seřízen  | í přenašeče lahví  |                   |               |          |    |          |             |                |                   |   |
|    | 6    | Seřízen  | Prostoj            |                   |               |          |    | 1        |             |                | ×                 | 1 |
|    | 7    | Seřízen  | í filostoj         |                   |               | -        |    | 10000    |             |                |                   |   |
|    | 8    | Seřízen  | í                  |                   |               |          |    |          |             |                |                   | - |
|    | 9    | Neplán   | 5                  | Popis             |               |          |    |          |             |                |                   |   |
|    | 10   | Přestav  | 0                  | Seřízení př       | enašeče lahví |          |    |          |             | ⊟ St           | art kusem         |   |
|    | 11   | Plánova  |                    |                   |               |          |    |          |             | E Po           | očítat kusy       |   |
|    | 12   | Etikety- |                    | Barva             | 1             |          | ок |          | Storno      |                | anahizat          |   |
|    | 13   | Lahve-   |                    |                   |               |          |    |          | <u>_</u>    |                | enabizet          |   |
|    | 14   | Víčka- ( |                    |                   |               |          |    |          | _           |                |                   |   |
|    | 15   | Nekvali  | ta surovin         |                   |               |          |    |          |             |                |                   |   |
|    | 16   | Opoždě   | né naskladnění s   | urovin            |               |          |    |          |             |                |                   |   |
|    | 17   | WC       |                    |                   |               |          |    |          | A           |                |                   | - |
|    |      |          |                    |                   |               |          |    |          |             |                |                   | 4 |
|    | ŀ    | •        | -                  |                   | M             | <u>م</u> |    | Nový záz | znam        | <u>O</u> prava | <u>Ods</u> tranit |   |
|    |      |          |                    |                   |               |          |    |          |             |                |                   |   |
|    |      |          |                    |                   |               |          |    |          |             |                |                   |   |

## 2.1. Společné vlastnosti

Na každé záložce je výpis jednotlivých položek, lze je editovat, vytvářet nové a mazat. Otevřít formulář pro editaci je možno tlačítkem a dvojklikem na vybranou položku. Položky, které jsou použity v historii výroby (kapitola 3) již není možné odstranit. <u>Nepoužívané položky nepřepisujte jiným významem</u> (např. pracovníka, který již ve firmě nepracuje nahradit jiným), <u>ale použijte vlastnost *Nenabízet*</u>. Pak z výpisů zmizí, ale v historii výroby zůstane zachována. Tyto položky je možno zobrazit zaškrtnutím pole *Zobrazit i nenabízené*, budou zobrazeny šedě.

## 2.2. Linky

Modifikuje se při instalaci a rozšiřování celého systému.

## 2.3. Prostoje

Seznam prostojů, které jsou nabízeny na panelu s tlačítky. U každého se volí barva, která je pak u tlačítka, na výpisech a tiskových formulářích a vlastnosti:

Start kusem - prostoj se automaticky ukončí průchodem výrobku přes čidlo a jeho započtením.

Počítat kusy - kusy se započítávají i během prostoje. Norma je však zastavena.

## 2.4. Zaměstnanci

Seznam zaměstnanců. U každého z nich lze nastavit vlastnosti

Obsluha – Zaměstnanec je nabízen pro obsluhu linky

Údržba - Zaměstnanec je nabízen jako zodpovědný za prostoj

## 2.5. Výrobky

Seznam výrobků. Zadává se u nich rychlost výroby buď ve formě Takt (počet sekund na jeden výrobek) nebo Norma (počet kusů za hodinu). Vložíte jednu z hodnot, druhá se vypočítá automaticky.

# 2.6. Směny přestávky

Vytvoříte seznam směn a přestávek. Pokud se tyto údaje často mění, není nutné je celé mazat, stačí zrušit příznak A – aktivní. Údaje se editují přímo v rastru, neotvírá se jiný formulář. Aby se změny uložily do systému je nutno přejít na jiný řádek, nebo stisknout navigační tlačítko Potvrdit.

# 2.7. O programu

Název aplikace a kontakt na výrobce.

# 3. Směny, plány, prostoje

| 1          | Směny | , plány, prostoje   |                     |                           |    |               |       |         |          |                       | <u> </u> |                  | _               |          |                      |     |
|------------|-------|---------------------|---------------------|---------------------------|----|---------------|-------|---------|----------|-----------------------|----------|------------------|-----------------|----------|----------------------|-----|
| 11         | nka   | Linka ă 1           |                     |                           |    | ⊻ýre          | oba   |         |          |                       |          |                  |                 |          |                      |     |
| Sm         | ěnu   |                     |                     |                           |    | F             | Poř.  | 0       | d Výrob  | ek                    | Plán     | Vyrobeno         | Takt            | Doba     | Poznámka             |     |
| Ī          | Id    | bO                  | Do                  | Poznámka                  |    |               | 1     | 15:44:5 | 7 Tekut  | é mýdlo               | 548      | 55               | 2,5 0           | :22:50   |                      |     |
|            | 115   | 29.10.2010 12:05:00 | 29.10.2010 12:08:00 |                           |    | Þ             | 2     | 16:22:5 | 7 Šampo  | on na vlasy           | 7        | 12               | 0,8 0           | :00:06   |                      |     |
|            | 116   | 29.10.2010 12:08:00 | 29.10.2010 12:10:00 |                           |    |               | 3     | 16:26:1 | 8 Krém r | na boty               | 27897    | 25000            | 1 7             | :44:57   |                      | _   |
|            | 117   | 29.10.2010 12:12:00 | 29.10.2010 12:15:00 |                           |    |               |       |         |          |                       |          |                  |                 |          |                      | =   |
|            | 118   | 29.10.2010 12:15:00 | 29.10.2010 12:18:00 |                           |    |               |       |         |          |                       |          |                  |                 |          |                      |     |
|            | 119   | 29.10.2010 12:30:00 | 29.10.2010 13:08:00 |                           |    |               |       |         |          |                       |          |                  |                 |          |                      |     |
|            | 120   | 29.10.2010 13:08:00 | 29.10.2010 13:10:00 |                           |    | L             |       |         |          |                       |          |                  |                 |          |                      |     |
|            | 121   | 29.10.2010 13:10:00 | 29.10.2010 13:12:00 |                           |    |               | _     |         |          |                       |          |                  |                 |          |                      | -   |
|            | 122   | 29.10.2010 13:12:00 | 29.10.2010 13:14:00 |                           |    |               | _     |         |          |                       |          |                  |                 |          |                      | •   |
|            | 123   | 29.10.2010 13:14:00 | 29.10.2010 13:16:00 |                           |    |               |       |         |          |                       | Cel      | lková dob        | a potře         | bnák v   | ýrobě: 8:07:         | 52  |
|            | 124   | 29.10.2010 13:16:00 | 29.10.2010 13:18:00 |                           |    | ŀ             | •     | •       | •        | M _                   | Nový     | pļán             | Opr <u>a</u> va | plánu    | <u>S</u> mazat plár  | n   |
|            | 125   | 29.10.2010 13:26:00 | 29.10.2010 14:26:00 |                           |    | -             | =     |         |          |                       |          |                  |                 | · · ·    |                      |     |
|            | 126   | 29.10.2010 14:26:00 | 29.10.2010 14:30:00 |                           |    | P <u>r</u> o: | stoje |         |          |                       |          |                  |                 |          |                      |     |
|            | 127   | 29.10.2010 14:31:00 | 29.10.2010 14:32:00 |                           |    | Пв            |       | Dd      | Do       | Prostoj               |          | Trvár            | í Pozná         | mka      |                      |     |
| ∣ ⊵        | 128   | 29.10.2010 15:40:00 | 29.10.2010 15:45:00 |                           |    |               | 9:0   | 35:15   | 9:05:19  | WC                    |          | 0:00:0           | 4               |          |                      | _   |
|            | 129   | 29.10.2010 15:46:00 | 29.10.2010 15:50:00 |                           |    |               | 9:0   | 00:17   | 9:00:32  | Seřízení etiketovačky |          | 0:00:1           | 5               |          |                      |     |
|            | 130   | 29.10.2010 15:51:00 | 29.10.2010 15:52:00 |                           |    |               | 8:5   | 56:36   | 8:57:18  | Nekvalita surovin     |          | 0:00:4           | 2               |          |                      |     |
| $  _{-}$   | 131   | 29.10.2010 15:53:00 | 29.10.2010 15:54:00 |                           | =  |               | 8:4   | 18:03   | 8:48:55  | Přestavba             |          | 0:00:5           | 2               |          |                      |     |
| $  _{-}$   | 132   | 1.11.2010 6:00:00   | 1.11.2010 14:00:00  |                           |    | Þ             | 8:5   | 51:27   | 8:52:46  | Seřízení dávky        |          | 0:01:1           | 9               |          |                      | _   |
|            | 133   | 1.11.2010 14:00:00  | 1.11.2010 22:00:00  |                           | -  |               | 9:0   | )0:37   | 9:05:12  | Ukončení výroby       |          | 0:04:3           | 5               |          |                      | _   |
|            | 134   | 2.11.2010 6:00:00   | 2.11.2010 14:00:00  |                           | Ψ. |               |       |         |          |                       |          |                  |                 |          |                      |     |
|            |       |                     |                     | P.                        |    | 1 • [         | -     |         |          |                       |          |                  |                 |          |                      | ·   |
| <u>0</u> d | 2.1   | 1.2009 💌            |                     | Nová směna Poznámka       | 1  |               |       |         |          | C                     | elková d | oba proste       | ojů (min        | io přes  | távky): 0:07:        | 47  |
| <u>D</u> o | 9.1   | 1.2010 -            | ▲ ▶ ▶ €             | <br>isk směnového reportu |    |               | •     | •       | •        | M                     | Nový     | p <u>r</u> ostoj | Oprava p        | orostoje | S <u>m</u> azat pros | toj |

Formulář je rozdělen na tři základní sekce

## 3.1. Výběr linky, seznam směn

Listováním v seznamu směn se zobrazují výrobků a prostojů v dané směně a vybrané lince. Modře je označena právě probíhající směna. Před plánováním výroby je nutno směnu vytvořit – Stiskněte tlačítko nová směna. V dialogu, který se otevře šipkami vpravo a vlevo vybíráte možné směna, čtverečkem se vrátíte na právě probíhající. Výběrem data *Od* a *Do* si upravíte rozsah zobrazení. Tlačítkem *Tisk směnového reportu* se otevře tiskový formulář pro vybranou směnu a linku. Ten máte možnost vytisknout na tiskárně.

## 3.2. Výroba

Část pro plánování výroby a korekce výroby minulé – tlačítkem Nový plán se otevře dialog, kde vyberete výrobek a zaměstnance a vložíte počet kusů. Ve spodní řadě je uveden *Takt[s]*, *Norma[ks/hod]* a celkový čas potřebný k výrobě - *Plánovaná doba výroby[h:mm:ss]*. Změnou jednoho z nich se ostatní přepočítají. Dále je možno korigovat veškeré uložené údaje a záznamy mazat. Šipkami Nahoru a dolů se posouvá pozice vybraného záznamu.

## 3.3. Prostoje

Je možno provést korekce uložených a dodatečně vložit nové. Hodnota *Trvání* není prostý rozdíl časů Od a Do, ale čas po jakou trval prostoj mimo přestávku.

Dialog pro editaci položek ve všech sekcích je možno otevřít také dvojklikem na vybraný řádek.

## 4. Změna vizuální stránky aplikace

V základní obrazovce je skrytý kursor myši a objekty, které jsou označené jako skryté. Při pohybu myši se kurzor i tyto objekty zobrazí. Vše se opět skryje při 5-10sec neaktivitě myši.

Jednotlivé objekty mají svá menu, pomocí nichž je možné měnit jejich vizuální vlastnosti a umístění na ploše. Uvedené menu je pro displej.

|   | Poloha/Velikost (myši)   | Povolí jednorázové přenést objekt myší. Velikost se mění<br>uchopením za pravý spodní roh |  |  |  |  |  |  |
|---|--------------------------|-------------------------------------------------------------------------------------------|--|--|--|--|--|--|
|   | Poloha/Velikost (dialog) | Zobrazí se dialog se souřadnicemi a rozměry.                                              |  |  |  |  |  |  |
|   | Zpět                     | Vrácení jedné operace Poloha/Velikost                                                     |  |  |  |  |  |  |
| ✓ | Skrývat objekt           | Objekt není normálně vidět. (Zobrazí se při pohybu myši)                                  |  |  |  |  |  |  |
|   | Font + barva textu       | Změna fontu a barev                                                                       |  |  |  |  |  |  |
|   | Barva pozadí             | Změna barvy pozadí                                                                        |  |  |  |  |  |  |
|   | Text                     | (menu pro textové popisky) Změna textu popisku                                            |  |  |  |  |  |  |

Kliknete-li na plochu aplikace (místo mimo objekty), zobrazí se menu, jehož část týkající se vizualizace vypadá následovně.

| Barva pozadí    |
|-----------------|
| Ulož nastavení  |
| Načti nastavení |
| Minimalizovat   |
| Ukončit         |

Barva pozadí aplikace

Uloží všechny nastavené vizuální vlastnosti (jen jako administrátor) Načte uživatelsky nastavené vizuální vlastnosti Minimalizuje aplikaci do animované tray-ikony Ukončí aplikaci. Vše zůstane zachováno, po novém startu,

pokračuje tam, kde skončila. Hardwarový čítač počítá nezávisle na běhu aplikace. Započítá tedy i kusy v době, kdy aplikace neběžela.

Minimalizovanou aplikaci zobrazíte dvojklikem, nebo pravým tlačítkem na ikonu a výběrem menu Obnovit.

## Vyrábí a dodává

EsiT CZ s.r.o., Řepná 13/8, 321 01 Plzeň-Litice tel/fax 377 828 449 E-mail: info@esit.cz, WWW: http://www.esit.cz